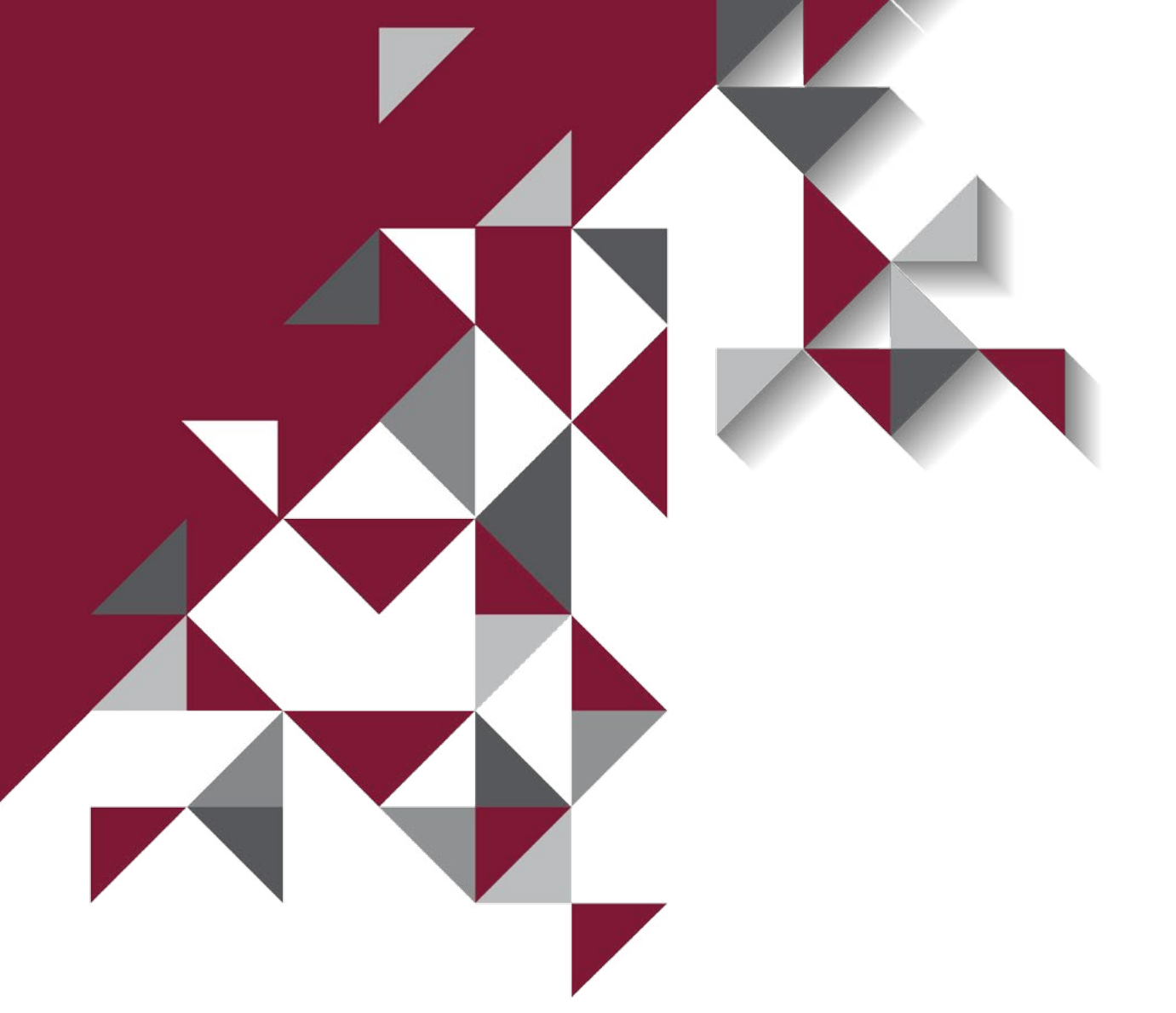

# Guía de Usuario Plataforma de Inversión Social

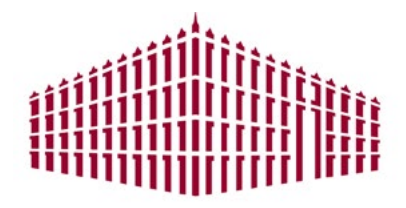

Nacional Monte de Piedad.

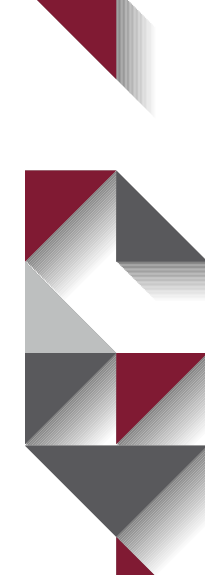

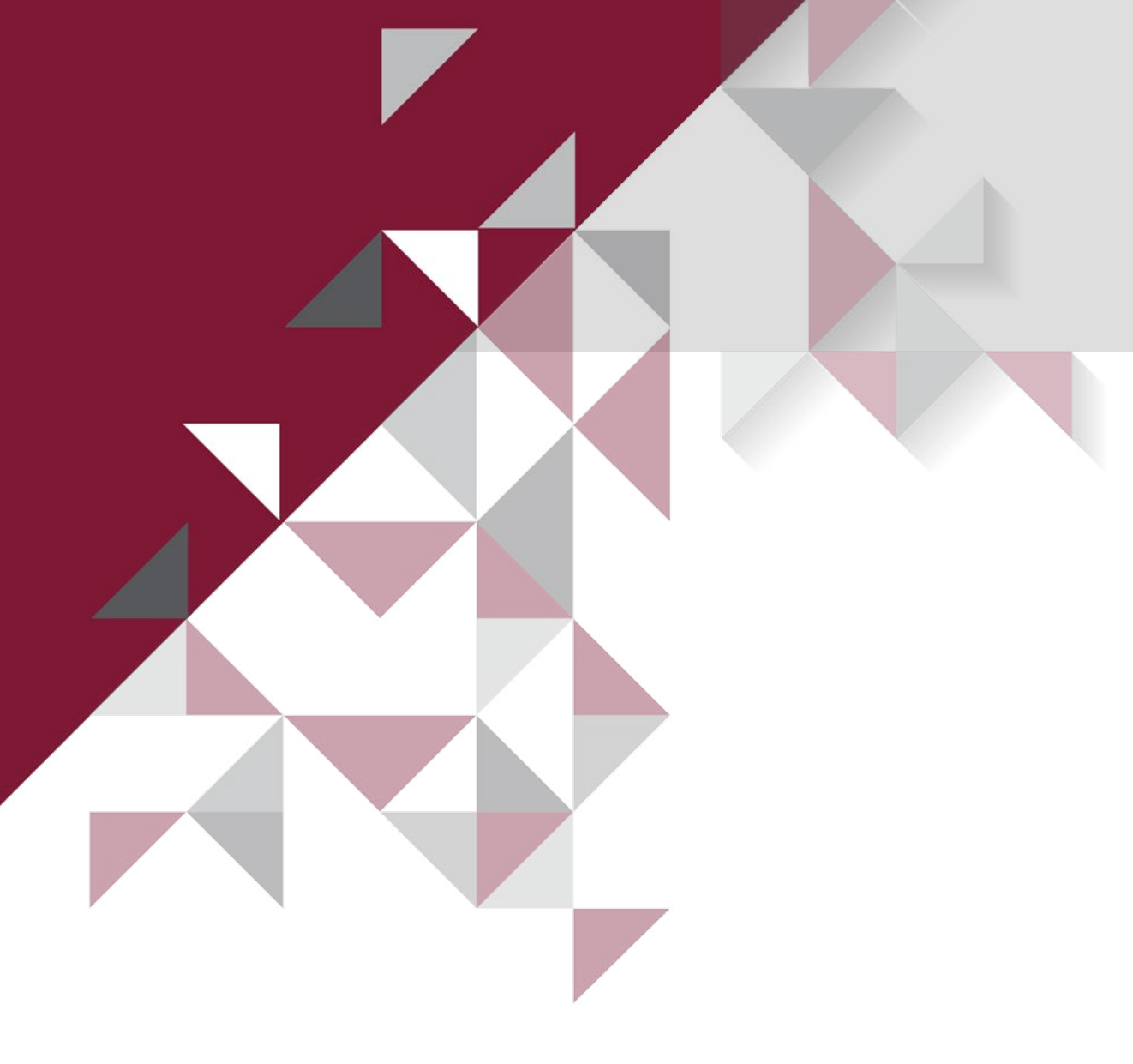

# Contenido

La presente guía tiene como objetivo apoyar a las organizaciones en el uso de la Plataforma de Inversión Social de Nacional Monte de Piedad, I.A.P.

- 1. Requerimientos
- 2. Simbología
- 3. Acceso
- 4. Registro
- 5. Información

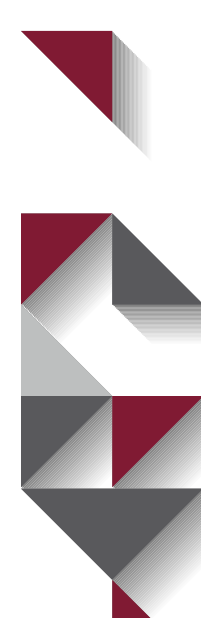

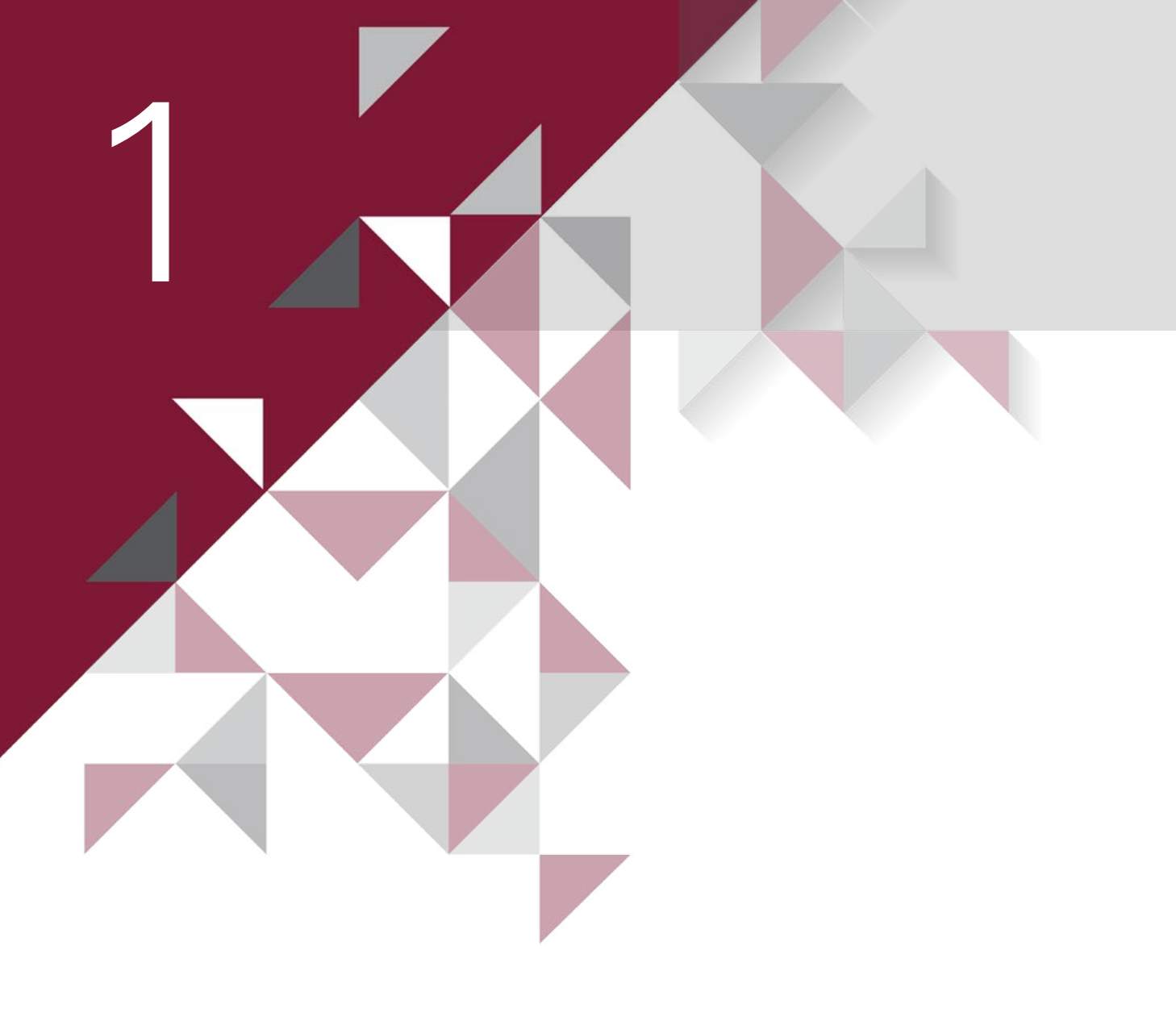

# Requerimientos

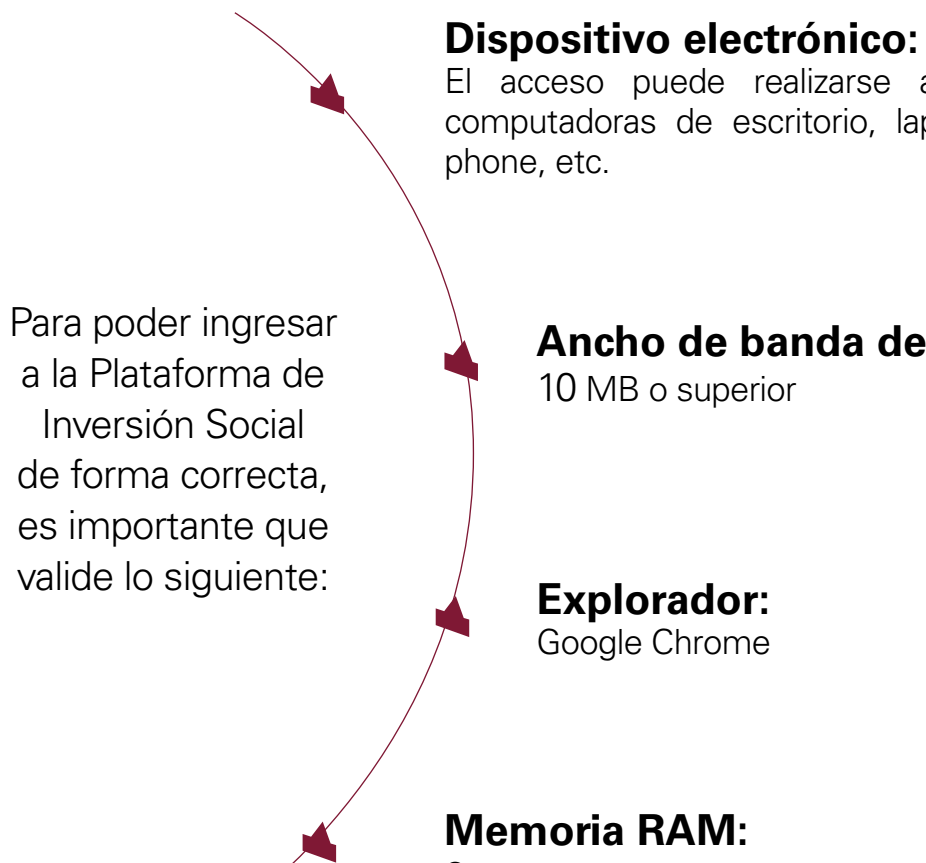

2 GB o superior

# Guía de Usuario Plataforma de Inversión Social

El acceso puede realizarse a través de computadoras de escritorio, lap top, smart

## Ancho de banda de Internet:

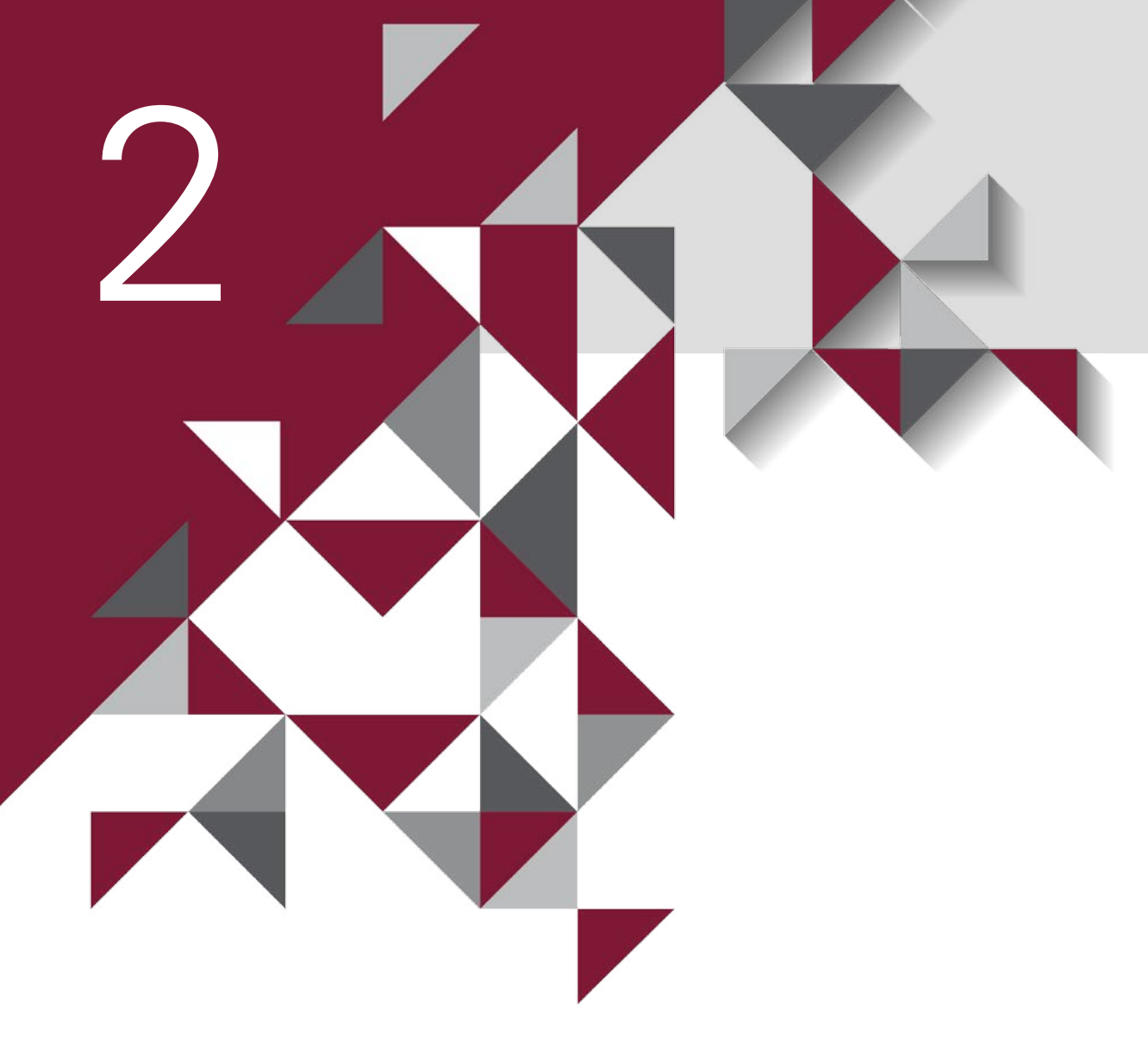

# Simbología

# Editar:

Permite visualizar la información capturada.

### Eliminar:

Da de baja el regist o documento selec

Salir:

Al dar clic lo regresará a la sección anterior

### Subir:

Permite realizar la carga del documento solicitado

#### Ver:

permite la documento

## Actualizar:

permite reemplazar o modificar un documento que se adjuntó prev

### Lista desplegable:

En los campos en que aparezca una lista desplegable debe elegir una de las opciones.

#### Agregar:

Cuando aparezca esta alternativa es necesario seleccionarla por lo que se consideren los campos capturados en la opción "Guardar y

## **Guardar y continuar:**

Al dar clic a este botón, se guarda la información y le posiciona en la opción de captura.

### Campos de Ayuda:

En algunas pantallas se despliegan campos de ayuda en un rectár el cual puede usted cerrar al seleccionar la "X"

Puede agregar tantos representantes legales como requiera.

## En caso de que no pueda visualizar los documentos que adjuntó:

Debe ir a la parte superior derecha del navegador y revisar si muestra alguna alerta. Si es el caso, debe dar clic en ese ícono, se abrirá una pantalla donde deberá seleccionar la opción "Permitir siempre ventanas emergentes" y dar clic en "Listo"

| tro<br>ccionado.                     | ✓ Edit          | tar 💼 El  | iminar   | _ |
|--------------------------------------|-----------------|-----------|----------|---|
|                                      |                 | <b>+</b>  | Salir    |   |
| visualización el<br>o que se adjuntó | )               | Ve        | :r •     | _ |
| viamente                             |                 | Actual    | lizar \$ |   |
| Se                                   | leccione una op | ción      | Ŧ        | - |
| ) menos una vez<br>/ continuar".     | para            | 🕂 Ag      | regar    | - |
| siguiente                            | Guarda          | ar y cont | inuar    |   |
| ngulo de color a                     | zul,            |           |          |   |
| ×                                    |                 |           |          |   |
|                                      | tá.             |           |          |   |

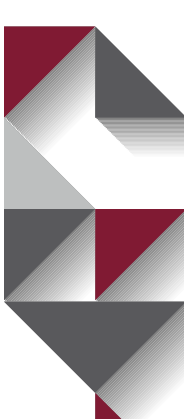

Puede ingresar a la plataforma desde la página de internet de Nacional Monte de Piedad www.montepiedad.com.mx en el apartado "Inversión Social".

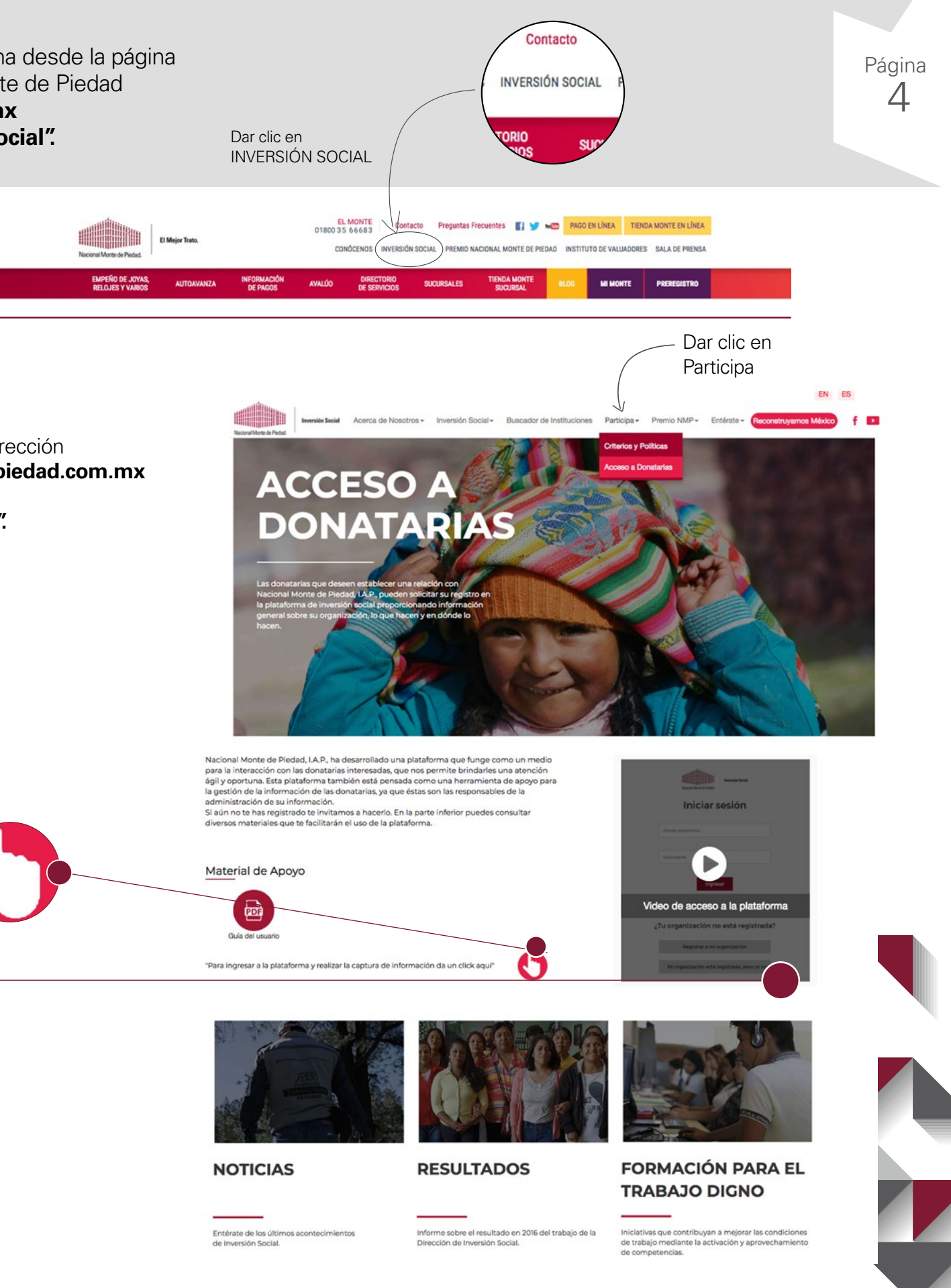

O tecleando directamente la dirección www.inversionsocial.montepiedad.com.mx en el apartado "Participa" opción "Acceso a Donatarias".

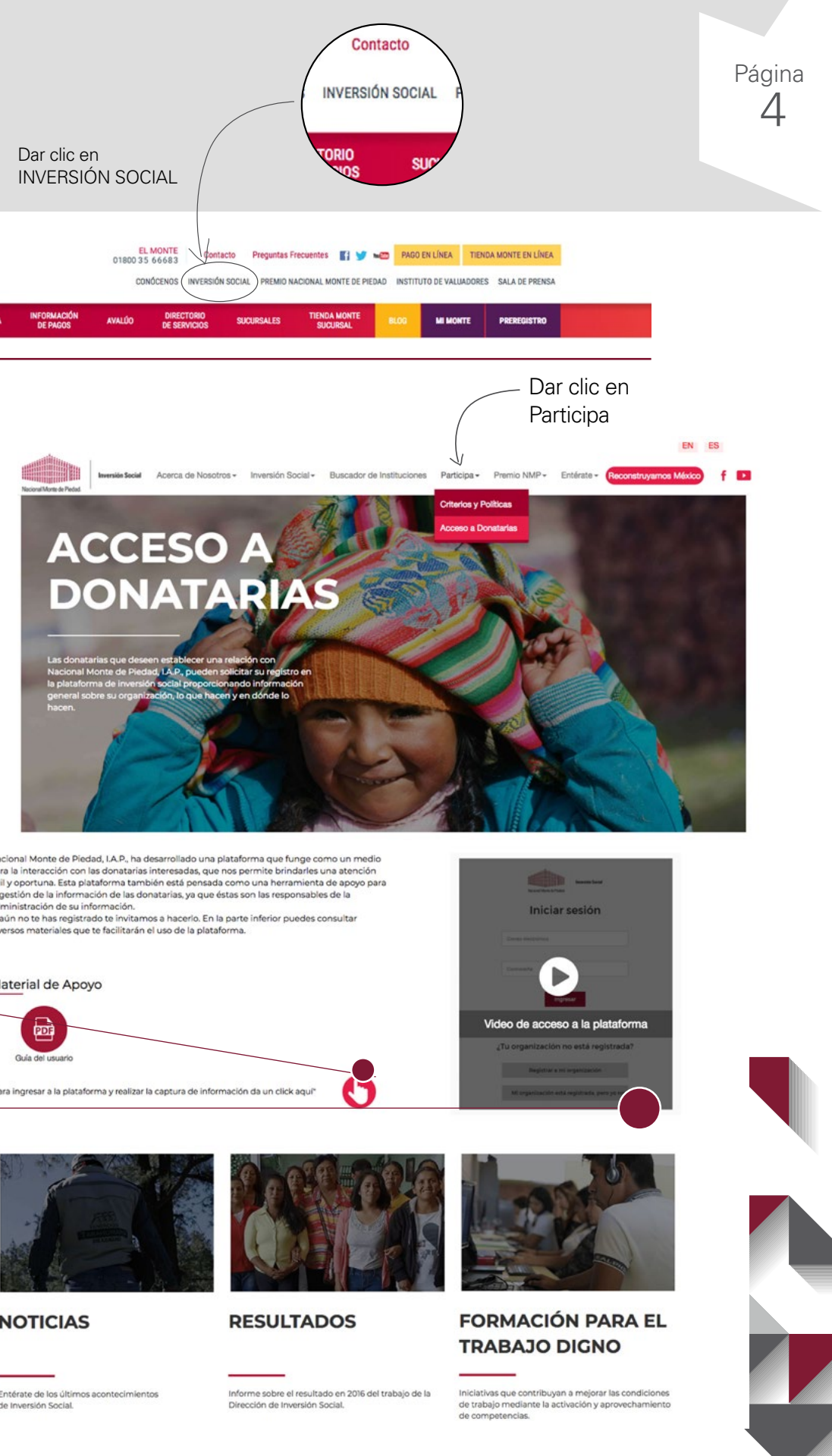

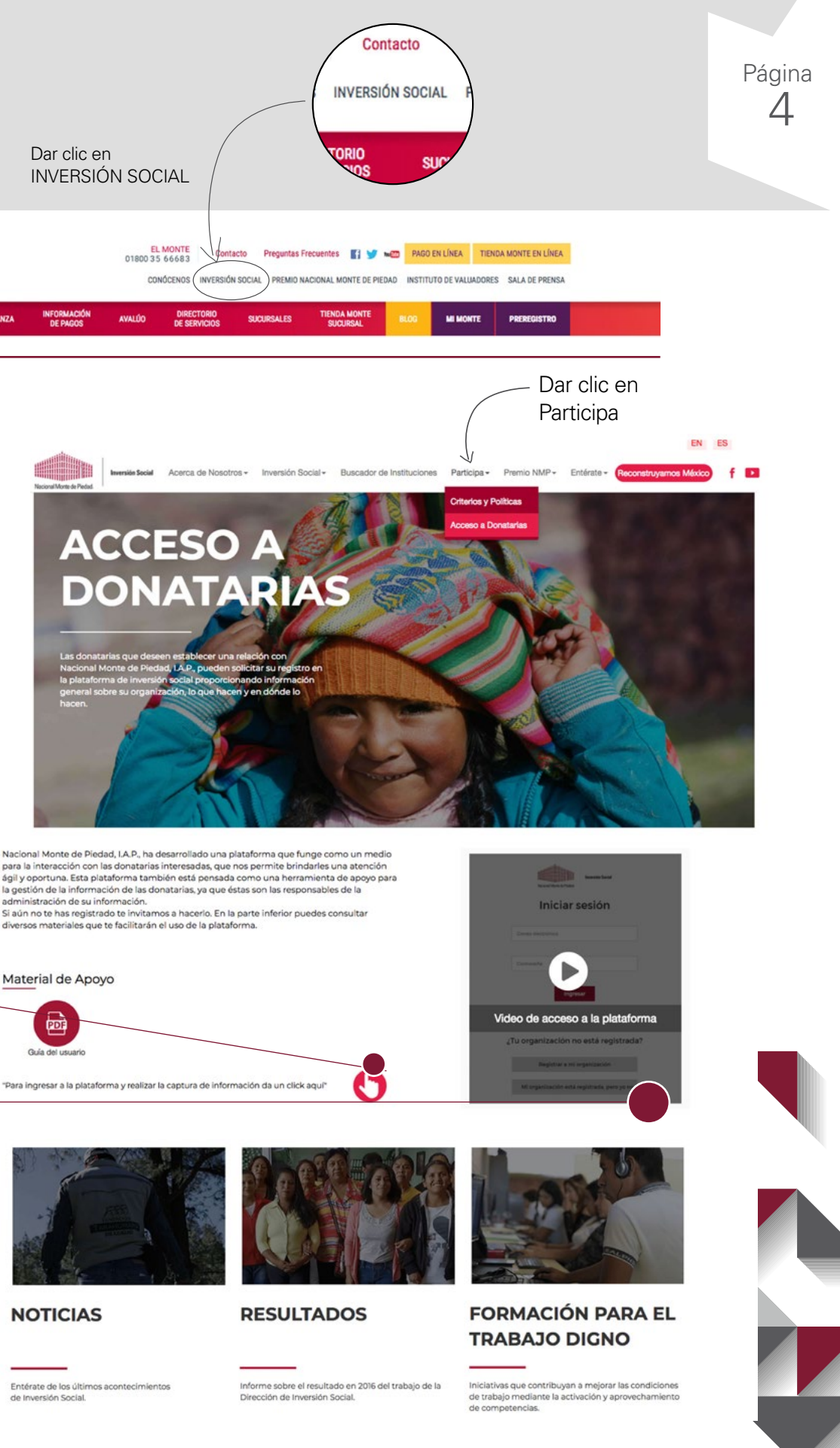

![](_page_4_Picture_6.jpeg)

![](_page_4_Picture_9.jpeg)

| 3 | Al pulsar el símbolo |
|---|----------------------|
|   | pantalla siguiente:  |

(2)

|       | Iniciar sesión                  |
|-------|---------------------------------|
|       | inicial sesion                  |
| Co    | rreo electrónico                |
|       |                                 |
| Cor   | ntraseña                        |
|       | Ingresar                        |
|       | Olvidé mi contraseña            |
| -     |                                 |
| ¿Su d | organización no está registrada |
|       |                                 |
|       | Registrar a mi organización     |

En la pantalla de inicio pulsar la opción "Registrar a mi organización".

> Registrar a mi organización Mi organización está registrada, pero yo no

¿Su organización no está registrada?

La plataforma le solicitará los datos de la organización y datos del usuario.

Registro

#### **Especificar**

(2)

Nombre de la Organización o Institución a registrar, incluyendo las siglas de acuerdo a su R.F.C. (I.A.P., I.B.P., A.B.P. o A.C.)

|                                                                                                    | Registro                                      | te Pedad<br>de donat                          | arias                                                                                      |
|----------------------------------------------------------------------------------------------------|-----------------------------------------------|-----------------------------------------------|--------------------------------------------------------------------------------------------|
| Datos de la organ                                                                                                | ización                                       |                                               |                                                                                            |
| RFC                                                                                                    |                                               | Figura jurid                                  | lica                                                                                       |
| Ingrese RFC                                                                                                    |                                               | Seleccione                                    | una opción                                                                                 |
| Nombre de la donataria<br>Ingrese Nombre de la Donata                                                            | eta                                           |                                               |                                                                                            |
| Nombre de la donataria<br>Ingrese Nombre de la Donata<br>Datos del usuario<br>Nombre                             | ria<br>Apellido j                             | paterno                                       | Apellido materno                                                                           |
| Nombre de la donataria<br>Ingrese Nombre de la Donata<br>Datos ciel usuario<br>Nombre<br>Ingrese Nombre          | eria<br>Apellido j<br>Ingrese A               | paterno<br>spelikio paterno                   | Apellido materno                                                                           |
| Nombre de la donataria<br>Ingrese Hombre de la Donata<br>Datos del usuario<br>Nombre<br>engrese Nombre<br>e-Mail | Apellido I<br>Ingrese A<br>Contrasei          | paterno<br>upelido paterno<br>ña              | Apellido materno<br>Ingrese Apellido materno<br>Confirmar contraseña                       |
| Nombre de la donataria<br>ingrese Nombre de la Danata<br>Datos del usuario<br>Nombre<br>e-Mail<br>ingrese Nombre | aria Apellido y Ingrese A Contrased Ingrese o | paterno<br>spelido peterno<br>ña<br>ontraseña | Apellido materno<br>Ingrese Apellido materno<br>Confirmar contraseña<br>Ingrese contraseña |

# (3)

En caso de que la figura jurídica de la organización no sea sujeto de donativos, se desplegará el siguiente mensaje:

La organización puede continuar con su registro pero no podrá participar en las convocatorias que emite Nacional Monte de Piedad.

Para los datos del usuario es importante contar con una cuenta de correo electrónico ya que éste fungirá como usuario para accesar.

| Nombre                                                                | Apellido paterno                                 |
|-----------------------------------------------------------------------|--------------------------------------------------|
| Ingrese Nombre                                                        | Ingrese Apellido paterr                          |
| e-Mail                                                                | Contraseña                                       |
| Ingrese e-Mail                                                        | Ingrese contraseña                               |
| No soy un robot                                                       | Para la contras<br>una letra mayo<br>cardiciones |
| Aún no he recibido e-Mail para acti                                   | var mi cuenta                                    |
|                                                                       | Pulsa REPRODUC<br>números que esc                |
| n la sección <b>"No sov un rob</b> o                                  | ot", al REPR                                     |
| lar clic en el cuadro de la izquie<br>parecerá la siguiente pantalla: |                                                  |

![](_page_5_Picture_14.jpeg)

![](_page_6_Picture_1.jpeg)

Aparecerá una pantalla en donde deberá elegir las imágenes que se solicitan en la parte superior y de clic en el botón "Verificar":

Por último, seleccione el botón **"Registrar"**. 6

Registrar

![](_page_6_Picture_5.jpeg)

VERIFICAR

Selecciona todas las imágenes con

un edificio de apartamentos

![](_page_6_Picture_6.jpeg)

![](_page_6_Picture_7.jpeg)

La plataforma le enviará un mensaje de forma automática al correo electrónico que proporcionó para activar la cuenta de registro y dé clic en "Activar Cuenta".

Si el correo para activar su cuenta no se encuentra en la "Bandeja de entrada" verifique en la carpeta de "Correos no deseados".

Saludos Dirección de Inve Nacional Monte d

# 8

Para continuar con el registro debe ingresar a la plataforma correo electrónico (usuario) y la contraseña que creó:

(Single An

Iniciar sesión

- Datos generales
- Domicilio Fiscal
- Patronos / Consejeros
- Acta Constitutiva
- Representante Legal
- Documentos

|  | Registro       | Información               | Solicitude       |
|--|----------------|---------------------------|------------------|
|  | Datos ge       | enerales                  |                  |
|  | Domicili       | o fiscal                  |                  |
|  | Patronos       | s/Consejeros              |                  |
|  | Acta con       | stitutiva                 |                  |
|  | Represe        | ntante legal              |                  |
|  | Docume         | ntos                      |                  |
|  | Enviar         |                           |                  |
|  |                | Ţ                         |                  |
|  |                |                           |                  |
|  |                |                           |                  |
|  | El me<br>captu | enú del la<br>Irar la inf | ado izo<br>ormac |
|  |                |                           |                  |

En Datos Generales donataria, y al conclu

![](_page_6_Picture_22.jpeg)

![](_page_6_Picture_23.jpeg)

#### Ø

¡Sus datos han sido enviados correctamente! uar debe activar su o cuenta por medio del correo que fue enviado a inve

Aún no he recibido e-Mail para activar mi cuenta

# Guía de Usuario Plataforma de Inversión Social

|           |                                                                                                    | Página<br>6 |
|-----------|----------------------------------------------------------------------------------------------------|-------------|
| e:        | notificacionessoa@montepiedad.com.mx                                                                       |             |
| ara:      | Inversion Social                                                                                           |             |
| C:        | árthusrlón de ruenta                                                                                       |             |
| Notific   | ación Plataforma DIS                                                                                       |             |
| Estimad   | k (0)                                                                                                    |             |
| Le infon  | namos que para activar su cuenta debe dar clic en la siguiente liga:                                       |             |
| Activar ( | Cuenta                                                                                                    |             |
| Una vez   | que este activa la cuenta, tu usuario para ingresar a la aplicación es: inversionsocial@montepiedad.com.mx |             |
| Gracias J | oor registrarse en Nacional Monte de Piedad                                                                |             |
| Saludos   |                                                                                                    |             |
| Direcció  | n de Inversión Social.                                                                                     |             |
| Nacional  | Monte de Piedad, I.A.P.                                                                                    |             |
|           |                                                                                                    |             |

Y capturar la siguiente información:

|                                                      |                                           |                       | Notifi                    | caciones 🜲 |
|------------------------------------------------------|-------------------------------------------|-----------------------|---------------------------|------------|
| Datos generales                                      |                                           |                       |                           |            |
| Nombre de la donataria                               |                                           |                       |                           |            |
| FUNDACIÓN MONTE DE PIEDAD, I.A.P.                    |                                           |                       |                           |            |
| RFC                                                  | Figura j                                  | urídica               |                           |            |
| FMP131125/72                                         | INSTIT                                    | UCIÓN DE AS           | ISTENCIA PRIVADA          |            |
| CLUNI (Opcional)                                     | Fecha de constitución                     |                       | Fecha de inicio de operac | ión        |
| CLUNI                                                | DD-MM-YYYY                                | *                     | DD-MM-YYYY                | ×          |
| JAP u organismo regulador                            | ¿Se transformó en IAP?                    |                       |                           |            |
| Seleccione una opción 👻                              | © Sí © No                                 |                       |                           |            |
| uierdo mostrará el<br>ón.                            | orden en el que                           | se de                 | ebe                       |            |
| <b>s</b> debe capturar la i<br>uir dar clic al botón | nformación refe<br><b>"Guardar y co</b> l | rente<br><b>ntinu</b> | a la<br>ar″               |            |

# 9

Cuando da clic al botón "Guardar y continuar" y no ha concluido la captura, se marcan en color rojo los datos obligatorios que se deben completar.

#### Descripción de la intervención social

| Descripción de la intervención social | · · · · · · · · · · · · · · · · · · · |
|---------------------------------------|---------------------------------------|
| Este campo es requerido               | 500/50/                               |
| Teléfono                              | Página web (Opcional)                 |
| Teléfono                              | Página web                            |
| Este campo es requerido<br>e-Mail 1   | e-Mail 2 (Opcional)                   |
| e-Mail 1                              | e-Mail 2                              |
| Este campo es requerido               |                                       |
| Twitter (Opcional)                    | Facebook (Opcional)                   |
| OUsuario                              | URL                                   |

Acepto recibir información de NMP

Guardar y contin

#### **Domicilio Fiscal:**

Para registrar el domicilio, seleccione el Código Postal y le aparecerá de forma automática la siguiente información:

#### Estado

10

- Delegación o Municipio
- Ciudad

• Colonia (en caso de existir más de una colonia ligada al código postal, debe seleccionar la colonia)

![](_page_7_Picture_14.jpeg)

En caso de que el domicilio para correspondencia no sea el mismo que el domicilio fiscal, pulsar el cuadro "El domicilio para correspondencia no es el mismo". El sistema desplegará una nueva sección con datos iguales a la sección anterior. Al finalizar el ingreso de la información, dar clic al botón "Guardar y continuar" para pasar a la sección siguiente.

El domicilio para correspondencia no es el mismo Domicilio para corre C.P. Seleccione una opción Ciudad Seleccione una opción Número exterior Número exterior Entre calle 1 Entre calle 1 Referencia Referencia

# Guía de Usuario Plataforma de Inversión Social

![](_page_7_Picture_20.jpeg)

#### FUNDACIÓN MONTE DE PIEDAD, LA.P. -

|                       | and the second second |                     |   |                        |
|-----------------------|-----------------------|---------------------|---|------------------------|
| C.P.                  | Estado                |                     |   | Delegación o municipio |
| seleccione una opción | * seleccion           | ie una opción       |   | seleccione una opción  |
| Ciudad                | Colonia               |                     |   | Calle                  |
| Seleccione una opción | - Seleccion           | te una opción       | * | Calle                  |
| Número exterior       | Número                | interior (opcional) |   |                        |
| Número exterior       | Número                | interior            |   |                        |
| Entre calle I         |                       | y calle Z           |   |                        |
| Entre calle 1         |                       | y calle 2           |   |                        |
| Referencia            |                       |                     |   |                        |
| Referencia            |                       |                     |   |                        |
|                       |                       |                     |   |                        |
|                       |                       |                     |   | 250/2                  |

| es | pc | n | de | no | ia |
|----|----|---|----|----|----|
|    |    |   |    |    |    |

| Estado                     | Delegación o municipio  |
|----------------------------|-------------------------|
| Seleccione una opción -    | Seleccione una opción 👻 |
| Colonia                    | Calle                   |
| Seleccione una opción +    | Calle                   |
| Número interior (Opcional) |                         |
| Número interior            |                         |
| y calle 2                  |                         |
| y calle 2                  |                         |
|                            |                         |
|                            |                         |
|                            |                         |
|                            |                         |

## Patronos / Consejeros:

12

En esta sección es posible registrar al número total de patronos o consejeros con los que cuente la institución. Al terminar la captura de cada integrante pule el botón de agregar. Una vez que ya haya agregado a todos los patronos o consejeros, dé clic al botón "Guardar y continuar".

| gistro Información So | licitudes             |                   |                   | Notificaciones 🌲 |
|-----------------------|-----------------------|-------------------|-------------------|------------------|
| Jatos generales       | Patronos/Consejeros   |                   |                   |                  |
| lomicilio fiscal      | Nombre                | Apellido paterno  |                   | Apellido materno |
| atronos/Consejeros    | Nombre                | Apellido paterno  |                   | Apellido materno |
| cta constitutiva      |                       |                   |                   |                  |
| epresentante legal    | Función               | e-Mail personal ( | Opcional)         |                  |
| locumentos            | Seleccione una opción |                   |                   |                  |
| nviar                 |                       |                   |                   | Agrega           |
|                       | Nombre                | Función           | e-Mail            | Acción           |
|                       |                       | No hay regis      | stros por mostrar |                  |
|                       | 0 a 0 de 0            |                   |                   |                  |

#### **Representante Legal:** 14

Datos o

Acta co

Puede capturar los representantes legales que requiera. Al terminar la captura de cada representante legal, dar clic al boton "Agregar" y, una vez que registró a todos los representantes legales, pulse el botón "Guardar y continuar".

| erales              | Representante lega               | l <sub>en</sub> |
|---------------------|----------------------------------|-----------------|
| īscəl<br>Ionsejeros | Puede agregar tantos repre       | sentantes legal |
| itutiva             | El representante legal debe      | contar con pod  |
| ante legal          | Nambra                           |                 |
| os                  | Nombre                           |                 |
|                     | Tipo de poder                    | Nú              |
|                     | Seleccione una opción            | * N             |
|                     | Número de notaria                | No              |
|                     | Número de notaría                | N               |
|                     | Apellido materno notario         | Est             |
|                     | Apellido materno                 | Se              |
|                     | Fecha de folio (Opcional)        | Vig             |
|                     | DD-MM-YYYY                       | D               |
|                     | Nombre Tipo de<br>completo poder | Escritura       |
|                     |                                  |                 |

0 a 0 de 0

#### Es muy importante que realice la captura de los datos tal como aparecen en el Acta Constitutiva o Acta de Transformación. Al finalizar la captura, de clic en el botón "Guardar y continuar".

Acta Constitutiva:

(13)

| Monte de Piedad                   |                               |                                             | FUNDACIÓN MONTE DE PIEDAD. LA.P. +                      |
|-----------------------------------|-------------------------------|---------------------------------------------|---------------------------------------------------------|
| ro Información Solici             | tudes                         |                                             | Notificaciones 🌲                                        |
| os generales                      | Acta constitutiva             |                                             |                                                         |
| nicilio fiscal<br>onos/Consejeros | En este apartado debe ingresa | la información tal y como aparece en el act | a constitutiva 🗉                                        |
| constitutiva                      | Número de escritura           | Fecha de escritura                          | Número de notaría                                       |
| resentante legal                  | Número de escritura           | DD-MM-YYYY                                  | - Número de notaría                                     |
| umentos                           |                               |                                             | Nombre notario                                          |
|                                   | -                             |                                             | Nombre notario                                          |
|                                   | Apellido paterno notario      | Apellido materno notario                    | Estado                                                  |
|                                   | Apellido patemo               | Apellido materno                            | Seleccione una opción 🔺                                 |
|                                   | Folio de RPP                  | Fecha de folio                              | Seleccione una opción                                   |
|                                   | Folio RPP                     | DD MM YYYY                                  | - Baja California                                       |
|                                   |                               |                                             | Baja California Sur<br>Campeche<br>Coabulla De Zaranoza |

# Guía de Usuario Plataforma de Inversión Social

| úmero de escritura                     | Fecha de escritura                       |                |
|----------------------------------------|------------------------------------------|----------------|
| ombre notario                          | Apellido paterno notario                 |                |
| Nombre de notario                      | Apellido paterno Folio de RPP (Opcional) |                |
| seleccione una opción 👻                | Folio RPP                                |                |
| gente desde (Opcional)<br>DD-MM-YYYY * | Hasta (Opcional) DD-MM-YYYY              | ×              |
| Notario Notaria                        | Vigencia A                               | grega<br>cción |

![](_page_8_Picture_14.jpeg)

#### **Documentos:**

Los documentos requeridos son,

- Acta Constitutiva o Acta de Transformación
- Poder del Representante Legal para Actos de Administración
- RFC

Para cargar un documento, dé clic en el botón subir ubicados en la parte derecha de la imagen:

| Datos generales     | Documentos                       |
|---------------------|----------------------------------|
| Domicilio fiscal    | Adjuntar archivos en formato PDF |
| Patronos/Consejeros |                                  |
| Acta constitutiva   | ACTA DE CONSTITUCIÓN CON RPP     |
| Representante legal |                                  |
| Documentos          | PODER DEL REPRESENTANTE LEGAL    |
| Enviar              | COPIA DEL RFC                    |
|                     |                                  |

Se abrirá una ventana para que pueda seleccionar el documento que será cargado y después deberá dar clic en el botón "Abrir".

![](_page_9_Picture_8.jpeg)

# Guía de Usuario Plataforma de Inversión Social

![](_page_9_Picture_10.jpeg)

![](_page_9_Picture_11.jpeg)

Cuando el documento se haya cargado correctamente aparecerá un símbolo de reactivo.

Al terminar de cargar los documentos solicitados, pulse el botón **"Guardar y continuar"**.

![](_page_9_Figure_14.jpeg)

![](_page_10_Picture_1.jpeg)

En caso de no haber capturado toda la información requerida en cualquiera de las secciones, se emitirá el siguiente mensaje:

| cional Monte de Piedad                                       | -                             | FUNDACIÓN MONTE DE PIEDAD, LA |
|--------------------------------------------------------------|-------------------------------|-------------------------------|
| egistro Información Solicitudes<br>Datos generales           | Completar datos obligatorios  | Notificaciones                |
| Domicilio fiscal<br>Patronos/Consejeros<br>Acta constitutiva | ACTA DE CONSTITUCIÓN CON RPP  | Ver a Actualizar D            |
| Representante legal<br>Documentos                            | PODER DEL REPRESENTANTE LEGAL | Ver 🖌 Subir 🔬                 |
| Enviar                                                       | COPIA DEL RFC                 | Ver 🤹 Subir 🛓                 |
|                                                              |                               | Guardar y continua            |

Es necesario ir a la sección indicada y completar la captura.

![](_page_10_Figure_5.jpeg)

Notará que al enviar la información se inhabilitarán los campos de las diferentes secciones, esto es porque la información será revisada por el área de Inversión Social de Nacional Monte de Piedad para la aprobación de su registro.

En caso de que requiera realizar una actualización de la información posteriormente, puede ir a la sección a modificar y nuevamente dar clic en "Enviar".

![](_page_10_Picture_8.jpeg)

Para salir de la plataforma seleccione el cuadro "Mi perfil" en la parte superior derecha y pulse "Cerrar sesión".

![](_page_10_Picture_10.jpeg)

#### Notificaciones:

El área de Inversión Social de Nacional Monte de Piedad validará que el registro de la organización haya sido elaborado de forma correcta.

En caso de que fuera necesaria la corrección de algún dato, se enviará una notificación a través de la plataforma y por correo electrónico:

| Datos generales     | Datos generales                  |
|---------------------|----------------------------------|
| Domicilio fiscal    | Nombre de la donataria           |
| Patronos/Consejeros | FUNDACIÓN MONTE DE PIEDAD, LA.P. |
| Acta constitutiva   |                                  |
| Representante legal | RFC                              |
| Documentos          | FMP131125/72                     |
| Enviar              | CLUNI (Opcional) F               |
|                     | CLUNI                            |

# Guía de Usuario Plataforma de Inversión Social

Página 10

# FUNDACIÓN MONTE DE PIEDAD. LA.P. + A Mi perfil O Certar sesio En el extremo superior derecho aparece el apartado "Notificaciones". Ahí, debe pulsar para revisar las observaciones que se hacen a su información. Natifica Figura jurídica INSTITUCIÓN DE ASISTENCIA PRIVADA Fecha de inicio de operación echa de constitución . 15-03-2015 15-03-2015

21

Al pulsar "Notificaciones" se despliega una pantalla indicando en qué sección hay que realizar correcciones y cuáles son éstas.

#### Notificaciones

|                                       | × |
|---------------------------------------|---|
| Registro                              |   |
| Apartado: Datos generales             |   |
| EL RFC NO CORRESPONDE                 |   |
| 🛗 26, diciembre, 2017 😑 💿 05:43:50 pm |   |
|                                       |   |
|                                       |   |
|                                       | × |
| Registro                              | ~ |
| Apartado: Documentos                  |   |
| LOS DOCUMENTOS SON ERRONEOS           |   |
| 🛗 26, diciembre, 2017 🗕 🔿 05:44:19 pm |   |

En caso de que la notificación llegue por correo electrónico le avisará en qué sección se requiere la corrección así como el documento:

Una vez que se hayan realizado las actualizaciones solicitadas se deberá dar clic en el botón de "Enviar".

# 22 Aprobación de Registro:

Cuando el registro es aprobado por Nacional Monte de Piedad le llegará un correo como el siguiente:

A partir de ese momento podrá iniciar con el proceso para ingresar la Información General de su institución.

| De:     | Onotificacionessoa@montepiedad.com.mx                                                          |
|---------|------------------------------------------------------------------------------------------------|
| Para:   | Daniel Montes Sanchez                                                                          |
| CC:     |                                                                                                |
| Asunto: | Aviso Plataforma DIS: Resultado Validación                                                     |
| Bienve  | enida(o), su organización ha sido registrada, para ingresar a Mi cuenta NMP y completar la inf |

Acceso a Portal

Saludos

Dirección de Inversión Social. Nacional Monte de Piedad, I.A.P.

# Guía de Usuario Plataforma de Inversión Social

Página 11

| De:        | ⊍ notificacionessoa@montepiedad.com.mx                           |
|------------|------------------------------------------------------------------|
| Para:      | Daniel Montes Sanchez                                            |
| CC:        |                                                                  |
| Asunto:    | Aviso Plataforma DIS: Resultado Evaluación                       |
| Tatima     | da (a)                                                           |
| Estima     | ida (0)                                                          |
| El registr | ro de su organización no se pudo completar                       |
| Por favo   | r proporcione la información faltante para completar su registro |
|            |                                                                  |
| Datos a    | morales                                                          |
| FI REC     | NO CORRESPONDE                                                   |
| LLIGU      | NO COMPLETENDE                                                   |
| Docume     | ntos                                                             |
| LOS DO     | CUMENTOS SON ERRONEOS                                            |
|            |                                                                  |
| -          |                                                                  |
| Acceso a   | Portal                                                           |
|            |                                                                  |
|            |                                                                  |
| Saludos    |                                                                  |
| Junados    |                                                                  |
| Direcció   | n de Inversión Social.                                           |
|            |                                                                  |
| Nacional   | Monte de Piedad, I.A.P.                                          |

formación por favor ingrese al Portal.

![](_page_11_Picture_18.jpeg)

![](_page_12_Picture_0.jpeg)

# Información General

2

Al pulsar en "Acceso a Portal", debe introducir su usuario (correo electrónico) y contraseña, para el llenado de información acerca de lo que hace su organización:

> Información general Objetivos Contactos Documentos Actividad anual

## Información general:

Los datos de esta sección se pueden contraer o expandir para facilitar la visualización del usuario como se muestra en la pantalla siguiente:

| gistro Información S | ohicitudes                                                                    | Notificaciones 🐥 |
|----------------------|-------------------------------------------------------------------------------|------------------|
| información general  | Información general                                                           |                  |
| Objetivos            | Por favor proporcione la información que se solicita en los campos siguientes | ÷                |
| Documentos           |                                                                               | ↓ Desplegar todo |
| Actividad anual      | Antecedentes                                                                  | ~                |
| Envlar               | Misión (Cocional)                                                             | ~                |
|                      | Visión (Opcienal)                                                             | ~                |
|                      | Características de la población atendida                                      | ~                |
|                      | Requisitos para otorgar el servicio (Operioral)                               | ~                |
|                      | Capacidad instalada (Oncionell                                                | ~                |
|                      | Problema social que atiende                                                   | ~                |
|                      | Tooria da cambio (o-ri)                                                       | ~                |

Al concluir la captura de los datos deberá dar clic el cuadro "Guardar y continuar".

# Guía de Usuario Plataforma de Inversión Social

|                    | Pág |
|--------------------|-----|
| Inversión Social   |     |
| Iniciar sesión     |     |
| Correo electrónico |     |
| Contraseña         |     |
| Ingresar           |     |
|                    |     |

Al dar clic a la opción "Desplegar todo", se muestran los campos para su captura de acuerdo a la pantalla:

| Por favor proporcione la información que se solicita en los campos siguientes |                  |  |
|-------------------------------------------------------------------------------|------------------|--|
|                                                                               | 1 Desplegar todo |  |
| Antecedentes                                                                  | ^                |  |
|                                                                               | *                |  |
|                                                                               | 100000           |  |
| Million (Sources)                                                             |                  |  |
| remained to describe                                                          |                  |  |
|                                                                               | 0                |  |
|                                                                               | //<br>800/800    |  |
| Visión (Opcional)                                                             | ^                |  |
|                                                                               |                  |  |
|                                                                               | 2                |  |

#### **Objetivos:** 3

Esta sección cuenta con un catálogo para que elija los dos principales Objetivos de Desarrollo Sostenible con los que contribuye su organización (únicamente dos):

|                 | 0 a 0 de 0                        |                                                                  | Guardar v continuar                         |
|-----------------|-----------------------------------|------------------------------------------------------------------|---------------------------------------------|
|                 |                                   | No hay registros por mostrar                                     |                                             |
|                 | Objetivo                          | Meta                                                             | Acción                                      |
|                 | Meta ODS 2-1 Para 2030, poner fin | al hambre y asegurar el acceso de todas las personas, en partici | ular los pobres y las personas en situacio» |
| iar             | Meta                              |                                                                  |                                             |
| vidad anual     | ODS 2: HAMBRE CERO                |                                                                  | *                                           |
| umentos         | Objetivo                          |                                                                  |                                             |
| tactos          | Por cada objetivo selecciona      | ido podra elegir hasta dos metas                                 | ÷                                           |
| etivos          | and all the second second second  |                                                                  |                                             |
| rmación general | Objetivos de desarro              | llo sostenible a los que contribuye                              |                                             |

![](_page_13_Picture_4.jpeg)

#### **Documentos:**

Para realizar la carga de los Estados Financieros de la institución de clic en el botón de "Subir".

| Información general | Documentos                       |
|---------------------|----------------------------------|
| Objetivos           | Adjuntar archivos en formato PDF |
| Contactos           |                                  |
| Documentos          | ESTADOS FINANCIEROS AL 31 DE D   |
| Actividad anual     |                                  |
| Enviar              | ESTADO DE RESULTADOS AL 31 DR    |

![](_page_13_Picture_8.jpeg)

#### **Contactos:**

Dentro de este apartado deberá incluir a los contactos directos de la organización, como sugerencia puede iniciar por el Director General o algún integrante del equipo con un puesto similar. No olvide dar clic al botón "Agregar" cada vez que captura un nombre.

Al tener registrados todos sus contactos, pulse el botón "Guardar y continuar".

|                | 0 a 0 de 0                         |                                               |                      |  |
|----------------|------------------------------------|-----------------------------------------------|----------------------|--|
|                |                                    | No hay registros por mostrar                  |                      |  |
|                | Nombre completo Puesto             | Teléfono e-Ma                                 | Agregar<br>il Acción |  |
|                | Puesto                             | 550000000                                     | e-Mail               |  |
| nvlar          | Puesto                             | Teléfono                                      | e-Mail personal      |  |
| ctividad anual | Nombre                             | Apellido paterno                              | Apellido materno     |  |
| locumentos     | Nombre                             | Apellido paterno                              | Apellido materno     |  |
| ontactos       | Puede agregar tantos contactos con | mo requiera. Inicie con el director general o | coordinador ×        |  |
|                |                                    |                                               |                      |  |

![](_page_13_Picture_13.jpeg)

Al terminar de cargar los documentos solicitados, pulse el botón "Guardar y continuar".

# Guía de Usuario Plataforma de Inversión Social

| CIEMBRE 2016 Ver Subir 2<br>Ver Ver Subir 2 | CIEMBRE 2016     | Ver 🐲  | Subir 🛓 |
|---------------------------------------------|------------------|--------|---------|
| ICIEMBRE DE 2016 Ver 💩 Subir 🕹              |                  |        |         |
|                                             | ICIEMBRE DE 2016 | Ver as | Subir 🛓 |

# Actividad anual:

7

Pulsar en el año que requiere capturar y dar clic en "Siguiente".

\*(En cada apartado de esta sección se desplegarán los diferentes campos indicando los datos a ingresar)

| nación general | Actividad anual                                                                                                    |
|----------------|----------------------------------------------------------------------------------------------------|
| ivos<br>Ictos  | Para continuar debe indicar de que año fiscal desea cargar información de ubicaciones, población e información 🌾 financiera |
| mentos         | Seleccione actividad anual                                                                                                  |
| dad anual      |                                                                                                    |
| e.             | 2016                                                                                                    |
|                | Siguiente                                                                                                    |

Posterior a la selección del año, el sistema le solicitará la información para las 3 opciones siguientes:

- Ubicaciones (¿Dónde se prestan sus servicios?)
- Población (explicación detallada sobre la población atendida)
- Información Financiera

# 8

#### **Ubicaciones:**

Información de todos los establecimientos donde proporcionan sus servicios. Por cada ubicación que capture debe dar clic al botón "Agregar". Después de capturar todas las ubicaciones, pulsar el recuadro "Guardar y continuar".

# **9** Población:

En cada apartado de esta sección se desplegarán los diferentes campos indicando los datos a ingresar:

| Información general           | Astividad served 2016                                         |            |  |
|-------------------------------|---------------------------------------------------------------|------------|--|
| Objetivos                     | Actividad anual 2016                                          |            |  |
| Contactos                     | Ingrese la información solicitada de las Ubicaciones, Poblaci |            |  |
| Documentos<br>Actividad anual | Ubicaciones Población                                         | Informació |  |
| Enviar                        | Población por edad y sexo                                     |            |  |
|                               | Población por nivel socioecono                                | omico      |  |
|                               | Organizaciones apoyadas                                       |            |  |
|                               | Tipo de donataria                                             |            |  |
|                               | Primer piso Segundo piso Mixt.                                | 3          |  |
|                               |                                                               |            |  |

# Guía de Usuario Plataforma de Inversión Social

| Población       Información financiera         Código Postal       Estado       Delegación o municipio         Seleccione una opción                                                                                                    | Ingrese la información solicitada d | e las Ubicaciones, Población e Información | Financiera del año solicitado X |
|----------------------------------------------------------------------------------------------------|-------------------------------------|--------------------------------------------|---------------------------------|
| Código Postal     Estado     Delegación o municipio       Seleccione une opción <ul> <li>Estado</li> <li>Calle</li> <li>Calle</li> <li>Calle</li> <li>Calle</li> <li>Calle</li> <li>Calle</li> <li>Número exterior</li> <li>Número interior (Opcional)</li> <li>Entre calle 1</li> <li>Entre calle 1</li> <li>Entre calle 1</li> <li>Referencia</li> <li>Actividad que desarrolla</li> <li>Número de personas atendidas</li> <li>Número de población atendida</li> <li>Actividad que desarrolla</li> <li>Número de población atendida</li> <li>Número de población atendida</li> <li>Número de población atendida</li> <li>No hav registros por mostrar</li> <li>No haver a sistros por mostrar</li> <li>No haver a sistra sistra</li> <li>No hav</li></ul> | Ibicaciones Poblaci                 | ón Información financiera                  | 1                               |
| Seleccione una opción       Estado       Delegación o municipio         Ciudad       Colonia       Calle         Ciudad       Seleccione una opción       Calle         Ciudad       Seleccione una opción       Calle         Número exterior       Número interior (Opcional)       Entre calle 1         Número exterior       Número interior       Entre calle 1         valle 2       Referencia       Actividad que desarrolla         Número de personas atendidas       Número de población atendida       Agre         Domicilio       Actividad que desarrolla       Población atendida                                                                                                    | ódigo Postal                        | Estado                                     | Delegación o municipio          |
| Ciudad       Colonia       Calle         Ciudad       Seleccione una opción       Calle         Número exterior       Número interior (Opcional)       Entre calle 1         Número exterior       Número interior       Entre calle 1         Número exterior       Número interior       Entre calle 1         vcalle 2       Referencia       Actividad que desarrolla         ycalle 2       Referencia       Actividad que desarrolla         Número de personas atendidas       Número de población atendida       Agre         Número de población atendida       Población atendida       Agre                                                                                                    | Seleccione una opción 👻             | Estado 🚽                                   | Delegación o municipio -        |
| Cludad       Seleccione una opción       Calle         Número exterior       Número interior (Opcional)       Entre calle 1         Número exterior       Número interior       Entre calle 1         r calle 2       Referencia       Actividad que desarrolla         y calle 2       Referencia       Actividad que desarrolla         Número de personas atendidas       Número de población atendida       Actividad que desarrolla         Domicilio       Actividad que desarrolla       Población atendida         No hav registros por mostrar       No hav registros por mostrar       Actividad que desarrolla                                                                                                    | iudad                               | Colonia                                    | Calle                           |
| Número exterior       Número interior (Opcional)       Entre calle 1         Número exterior       Inter calle 1       Entre calle 1         valle 2       Referencia       Actividad que desarrolla         y calle 2       Referencia       Actividad que desarrolla         Número de personas atendidas       Número de población atendida       Actividad que desarrolla         Número de población atendida       Actividad que desarrolla       Agre         Domicilio       Actividad que desarrolla       Población atendida                                                                                                    | Ciudad -                            | Seleccione una opción 👻                    | Calle                           |
| Número exterior       Número interior       Entre calle 1         y calle 2       Referencia       Actividad que desarrolla         y calle 2       Referencia       Actividad que desarrolla         Número de personas atendidas       Número de población atendida       Actividad que desarrolla         Domicilio       Actividad que desarrolla       Actividad que desarrolla                                                                                                    | úmero exterior                      | Número interior (Opcional)                 | Entre calle 1                   |
| y calle 2 Referencia Actividad que desarrolla y calle 2 Referencia Actividad que desarrolla Viúmero de personas atendidas Número de población atendida Domicilio Actividad que desarrolla Población atendida Acci No hav registros por mostrar                                                                                                    | Número exterior                     | Número interior                            | Entre calle 1                   |
| y calle 2 Referencia Actividad que desarrolla  Número de personas atendidas  Número de población atendida  Domicilio Actividad que desarrolla Población atendida Acci No hav registros por mostrar                                                                                                    | calle 2                             | Referencia                                 | Actividad que desarrolla        |
| Número de personas atendidas Número de población atendida Domicílio Actividad que desarrolla Población atendida Acci No hav registros por mostrar                                                                                                    | y calle 2                           | Referencia                                 | Actividad que desarrolla        |
| Número de población atendida  Domicilio Actividad que desarrolla Población atendida Acci  No hav registros por mostrar                                                                                                    | úmero de personas atendidas         |                                            |                                 |
| Domicilio Actividad que desarrolla Población atendida Acci<br>No hav registros por mostrar                                                                                                    | Número de población atendida        |                                            |                                 |
| Domicilio Actividad que desarrolla Población atendida Acci<br>No havregistros por mostrar                                                                                                    |                                     |                                            | 🕂 Agrega                        |
| No hav registros por mostrar                                                                                                    | Domicilio Ac                        | tividad que desarrolla Población a         | tendida Acción                  |
|                                                                                                    |                                     | No hay registros por mostrar               |                                 |

![](_page_14_Picture_20.jpeg)

![](_page_14_Picture_21.jpeg)

![](_page_15_Picture_1.jpeg)

6 - 12 12 - 15 15.18

Total personas:

En el apartado "Población por edad y sexo" debe elegir los diferentes rangos de edad de la población que atiende, así como capturar el número de hombres y mujeres que lo integran.

![](_page_15_Picture_3.jpeg)

![](_page_15_Picture_4.jpeg)

12

| Organizaciones apoyadas                | ^ |
|----------------------------------------|---|
| Número de organizaciones apoyadas      |   |
| Ingrese número organizaciones apoyadas |   |

Allenaralguno de los apartados, el sistema determinará automáticamente 13 el tipo de donataria ya sea de Primer Piso, Segundo Piso o Mixta; en caso de que brinde atención a población indígena será necesario indicarlo y especificar las etnias con las que trabaja.

| 00 | de | donataria |
|----|----|-----------|
| pο | de | donatana  |

Primer piso Segundo piso Mixta En nuestra organización atendemos población indígena Especifique la(s) etnia(s) separadas por comas Especifique las etnias En nuestra organización cobramos cuota de recuperación Especifique promedio o rango Especifique promedio o rango

En caso de que realicen el cobro de cuotas de recuperación, por favor seleccione el cuadro para activar el campo "Especifique promedio y rango".

| En "Población por Nivel Socioeconómico" debe elegir los niveles socioeconómicos     |
|-------------------------------------------------------------------------------------|
| de la población que atiende, capturar el número de personas y dar clic al botón     |
| "Agregar". El total de personas debe ser igual a la cantidad del apartado anterior. |

0

No hay registros por mostrar

0

0

| Población por nivel socioeconómico |   |                              | -        |
|------------------------------------|---|------------------------------|----------|
| Nivel Socioeconómico               |   | Número de personas           |          |
| Seleccione una opción              |   | Ingrese número de personas   |          |
| Seleccione una opción              |   |                              |          |
| Pobreza Extrema                    |   |                              | 🚼 Agrega |
| Pobreza                            | - | Personas                     | Acción   |
| Media                              |   | No hay registros por mostrar |          |
| Alta                               |   |                              |          |
|                                    | _ |                              |          |

Total personas:

0

| Pág | ina |
|-----|-----|
| 1   | 5   |

![](_page_15_Picture_17.jpeg)

# 14

tividad anual

#### Información Financiera:

Por favor proporcione la información sobre los ingresos y egresos de acuerdo al año que se está registrando.

## Ingresos y Egresos

| Ingrese la información     | n solicitada de las Ubi | caciones, Población e Información Financiera | del año solicitado |
|----------------------------|-------------------------|----------------------------------------------|--------------------|
| Ubicaciones                | Población               | Información financiera                       |                    |
| Ingresos                   |                         | Egresos                                      |                    |
| Concepto                   | Monto                   | Concepto                                     | Monto              |
| Aportación patronos/conse  | ijeros<br>S 0.00        | Gastos operativos                            | \$0.00             |
| Cuotas de asociados        | 5000                    | Gestos ediministrativos                      | £0.00              |
|                            | 50.00                   |                                              | 50.00              |
| Donativos personas físicas | \$ 0.00                 | Otros gastos                                 | \$0.00             |
| Donativos empresas         | \$0.00                  |                                              |                    |
| Donativos NMP              | \$0.00                  | Subtotal egresos                             | \$0.00             |
| OSC nacionales             | 5000                    |                                              |                    |
| OSC Internacionales        | 5000                    | Gastos por recaudación de fondos             |                    |
|                            | \$ 0.00                 |                                              | \$0.00             |
| Donativos de gobierno      | \$0.00                  |                                              |                    |
| Rendimientos fondo patrir  | nonial<br>\$0.00        |                                              |                    |
| Ingresos por errendemient  | \$0.00                  |                                              |                    |
| Cuotas de recuperación     | \$0.00                  |                                              |                    |
| Otras actividades producti | /85                     |                                              |                    |
| Otras actividades          | \$0.00                  |                                              |                    |

![](_page_16_Picture_6.jpeg)

Ot En la sección de Otros Datos deberá ingresar algunos datos adicionales Esp sobre su organización: Al momento de enviar la

información notará que todos los campos de las secciones se inhabilitarán hasta que el área de Inversión Social de Nacional Monte de Piedad apruebe la información.

|                                                                                                    |                                                  | 1 431105                                                                                                    |                          |
|----------------------------------------------------------------------------------------------------|--------------------------------------------------|----------------------------------------------------------------------------------------------------|--------------------------|
| Concepto                                                                                                    | Monto                                            | Concepto                                                                                                    | Monto                    |
| Activo circulante                                                                                                    |                                                  | Proveedores                                                                                                    |                          |
|                                                                                                    | \$ 0.00                                          |                                                                                                    | \$ 0.00                  |
| Activo fijo                                                                                                    |                                                  | Cuentas por pagar                                                                                                |                          |
|                                                                                                    | \$ 0.00                                          |                                                                                                    | \$ 0:00                  |
| Activo diferido                                                                                                    |                                                  | Impuestos                                                                                                    |                          |
|                                                                                                    | \$ 0.00                                          |                                                                                                    | \$ 0:00                  |
|                                                                                                    |                                                  | Otros pasivos                                                                                                    | 120101                   |
|                                                                                                    |                                                  |                                                                                                    | \$ 0.00                  |
| ser                                                                                                    |                                                  | Total pasivo circulante.                                                                                         | \$ 0.00                  |
|                                                                                                    |                                                  | Pasivo largo plazo                                                                                               |                          |
|                                                                                                    |                                                  |                                                                                                    | \$ 0.00                  |
|                                                                                                    |                                                  | Capital (Patrimonio)                                                                                             |                          |
|                                                                                                    |                                                  |                                                                                                    | \$ 0.00                  |
| Total activos:                                                                                                    | \$ 0.00                                          | Total pasivos + Capital (Patrimonio):                                                                            | \$ 0.00                  |
|                                                                                                    |                                                  |                                                                                                    |                          |
|                                                                                                    |                                                  |                                                                                                    |                          |
| s                                                                                                    |                                                  |                                                                                                    |                          |
| pleados                                                                                                    | Número de Voluntarios                            | Número de equipos de transporte                                                                                  | concluir la              |
| leados                                                                                                    | Número de voluntarios                            | Número de equipos de transporte                                                                                  | otura de la              |
| ide desetine as assessed                                                                                                    |                                                  |                                                                                                    | formación                |
| ido donativos en especie                                                                                                    |                                                  | nul                                                                                                    |                          |
| 10010                                                                                                    |                                                  |                                                                                                    | Se el boton<br>Guardar V |
|                                                                                                    |                                                  |                                                                                                    | Jualual y                |
|                                                                                                    |                                                  |                                                                                                    | ontinuar"                |
|                                                                                                    |                                                  | Guardar y continuar                                                                                              | ontinuar"                |
|                                                                                                    |                                                  | Cuardar y continuar                                                                                              | ontinuar".               |
|                                                                                                    |                                                  | Cuardar y continuar                                                                                              | ontinuar".               |
|                                                                                                    |                                                  | Cuardar y continuar                                                                                              | ontinuar".               |
| mación general                                                                                                    | Enviar                                           | Cuardar y continuar                                                                                              | ontinuar".               |
| mación general<br>tivos                                                                                                    | Enviar                                           | Usted concluyó la captura de la información.<br>para enviarla dé clic en el botón enviar.                        | ontinuar".               |
| mación general<br>tivos<br>actos                                                                                                    | Enviar                                           | Cuardar y continuar<br>Usted concluyó la captura de la información.<br>para enviarla dé clic en el botón enviar. | ontinuar".               |
| mación general<br>tivos<br>actos<br>umentos                                                                                                    | Enviar                                           | Cuardar y continuar<br>Usted concluyó la captura de la información.<br>para enviarla dé clic en el botón enviar. | entinuar".               |
| mación general<br>tivos<br>actos<br>imentos<br>idad anual                                                                                                    | Enviar                                           | Cuardar y continuar<br>Usted concluyó la captura de la información.<br>para enviarla dé clic en el botón enviar. | Erviar                   |
| mación general<br>tivos<br>actos<br>imentos<br>idad anual<br>ar                                                                                                    | Enviar                                           | Cuardar y continuar<br>Usted concluyó la captura de la información.<br>para enviarla dé clic en el botón enviar. | enviar                   |
| mación general<br>tivos<br>actos<br>irnentos<br>ridad anual<br>ar                                                                                                    | Enviar                                           | Cuardar y continuar                                                                                              | Erviar                   |
| mación general<br>tivos<br>actos<br>umentos<br>ridad anual<br>ar                                                                                                    | Enviar                                           | Cuardar y continuar                                                                                              | Erwiar                   |
| mación general<br>tivos<br>actos<br>umentos<br>ridad anual<br>ar                                                                                                    | Enviar<br>Province de la reveisión de la cion    | Cuardar y continuar                                                                                              | enviar                   |
| mación general<br>tivos<br>actos<br>irrentos<br>idad anual<br>ar<br>n breve le notificaremos el re<br>informa                                                                                                    | Enviar<br>suitado de la revisión de la           | Cuardar y continuar                                                                                              | Erviar                   |
| mación general<br>tivos<br>actos<br>indad anual<br>ar<br>in breve le notificaremos el r<br>intorma                                                                                                    | Stuffado de la revisión de la<br>ción.           | Cuardar y continuar                                                                                              | Erviar                   |
| mación general<br>tivos<br>actos<br>imentos<br>idad anual<br>ir<br>n breve le notificaremos el re<br>informa                                                                                                    | Enviar<br>esultado de la revisión de la<br>ción. | Cuardar y continuar                                                                                              | Erviar                   |
| mación general<br>tivos<br>actos<br>imentos<br>idad anual<br>ar<br>n breve le notificaramos el re<br>informa                                                                                                    | Fruitado de la revisión de la<br>ción.           | Cuardar y continuar                                                                                              | erviar                   |
| mación general<br>tivos<br>actos<br>irmentos<br>idad anual<br>ar<br>in breve le notificaremos de re<br>informa                                                                                                    | esultado de la revisión de la<br>ción.           | Cuardar y sontinuar                                                                                              | Erviar                   |
| mación general<br>tivos<br>actos<br>irrentos<br>idad anual<br>ar<br>n breve le notificarenos el ra<br>informe le notificarenos el ra<br>informe la conficiencia de la conficiencia<br>informa de la conficiencia de la conficiencia de | Enviar<br>suitado de la revisión de la<br>ción.  | Cuerdar y continuar                                                                                              | Erviar                   |

La sección "Información" debe ser revisada y capturada de forma anual.

![](_page_16_Picture_11.jpeg)

#### **Importante**:

17

18

Para poder presentar una solicitud de re que el "Registro" y la "Información" ha

![](_page_16_Picture_14.jpeg)

(15)

Resultado del ejercicio = \$ 0.00 Ingresos - egresos

Gastos administrativos = 0 % Castos administrativos/Castos operativos \* 100

# Guía de Usuario Plataforma de Inversión Social

![](_page_17_Picture_0.jpeg)

# Contacto: Dirección de Inversión Social

inversionsocial@montepiedad.com.mx inversionsocial.montepiedad.com.mx 52 78 18 00 ext. 4092, 4094, 4098, 4003

Nacional Monte de Piedad, I.A.P., Av. Paseo de la Reforma No. 355, Col. Cuauhtémoc, C.P. 06500, México, D.F. Derechos Reservados

![](_page_17_Picture_4.jpeg)

01 800 EL MONTE 35 6 6683

![](_page_17_Picture_6.jpeg)